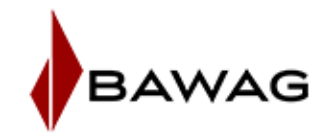

# Informationen zum smsTAN im BAWAG Business Banking MBS

Für die Verwendung des smsTAN ist eine Registrierung unter <u>https://bbanking.bawag.at</u> notwendig.

#### **Registrierung zum smsTAN:**

Bitte loggen Sie sich mit Ihrer Verfügernummer und PIN auf https://bbanking.bawag.at ein.

Nach erfolgtem Login haben Sie die Möglichkeit Ihren Verfüger für den smsTAN anzumelden.

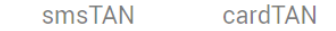

#### smsTAN aktivieren

Die smsTAN, die Sie auf Ihrem Mobiltelefon empfangen, ist eine moderne Autorisierungsmethode und bietet höchsten Sicherheitsstandard.

| ~ |
|---|
| ~ |
|   |

Anschließend können Sie die smsTAN zur Zeichnung sämtlicher Aufträge und Änderungen im Business Banking MBS verwenden.

Weiter

Mit "Weiter" können Sie die Aktivierung beginnen.

Für die Aktivierung wird entweder ein weiteres bereits registriertes Zeichnungsverfahren benötigt oder die Verwendung des EinmalTANs.

| smsTAN                    | cardTAN                                 |                           |
|---------------------------|-----------------------------------------|---------------------------|
| smsTAN akt                | ivieren                                 |                           |
| I. Authentifizierung      |                                         |                           |
| Authentifizieren Sie sich | i bitte:                                |                           |
| 1 Zeich                   | nungsverfahren 2 Zeichnung              | 3 Zeichnung abgeschlossen |
| v                         | vie möchten Sie Ihren Auftrag zeichnen? |                           |
|                           | CardTAN<br>Zeichnung per cardTAN        |                           |
|                           | C EinmalTAN<br>Zeichnung per EinmalTAN  |                           |
|                           | Abbrechen Zur Zeichnung                 |                           |

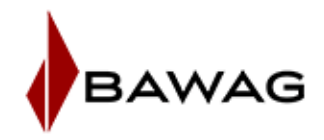

Ergänzen Sie bitte die Maske mit Ihrer Mobiltelefonnummer und die Bestätigung für die Nutzung der Mobiltelefonnummer für die geschäftsbezogene Kommunikation.

# smsTAN aktivieren

#### 2. Eingabe der Mobiltelefonnummer

Geben Sie hier bitte Ihre gewünschte Mobiltelefonnummer ein.

|   | Vorwahl * • Mobiltelefonnummer *                       |                               |                                                                      |                                                   |  |  |
|---|--------------------------------------------------------|-------------------------------|----------------------------------------------------------------------|---------------------------------------------------|--|--|
|   | Mit der Aktivieru<br>einverstanden, o<br>Kommunikation | ing der<br>lass die<br>nutzt. | Mobiltelefonnummer erkläre ich mi<br>e BAWAG P.S.K diese Telefonnumm | ch ausdrücklich damit<br>er für geschäftsbezogene |  |  |
| ( | Abbrechen                                              |                               | Weiter                                                               |                                                   |  |  |

Danach klicken Sie auf Weiter.

Nach dem Absenden erhalten Sie den Aktivierungscode per SMS auf Ihr Mobiltelefon.

Diesen geben Sie bitte in das Feld Aktivierungscode ein. Weiters wird noch Ihr Geburtsdatum benötigt.

| smsTAN                      | cardTAN                               |
|-----------------------------|---------------------------------------|
| smsTAN aktiv                | vieren                                |
| 3. Bestätigung der Mo       | biltelefonnummer                      |
| Bitte geben Sie den Aktivie | erungscode und Ihr Geburtsdatum ein.  |
| Die SMS wurde soeben an     | Ihre Mobiltelefonnummer gesendet: +43 |
| Aktivierungscode *          | _                                     |
| Geburtsdatum *              | _                                     |
|                             |                                       |

Mit dem Button "Jetzt zeichnen" werden die Daten weitergeleitet.

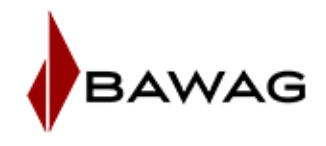

Nach erfolgreicher Anmeldung erhalten Sie folgende Bestätigung:

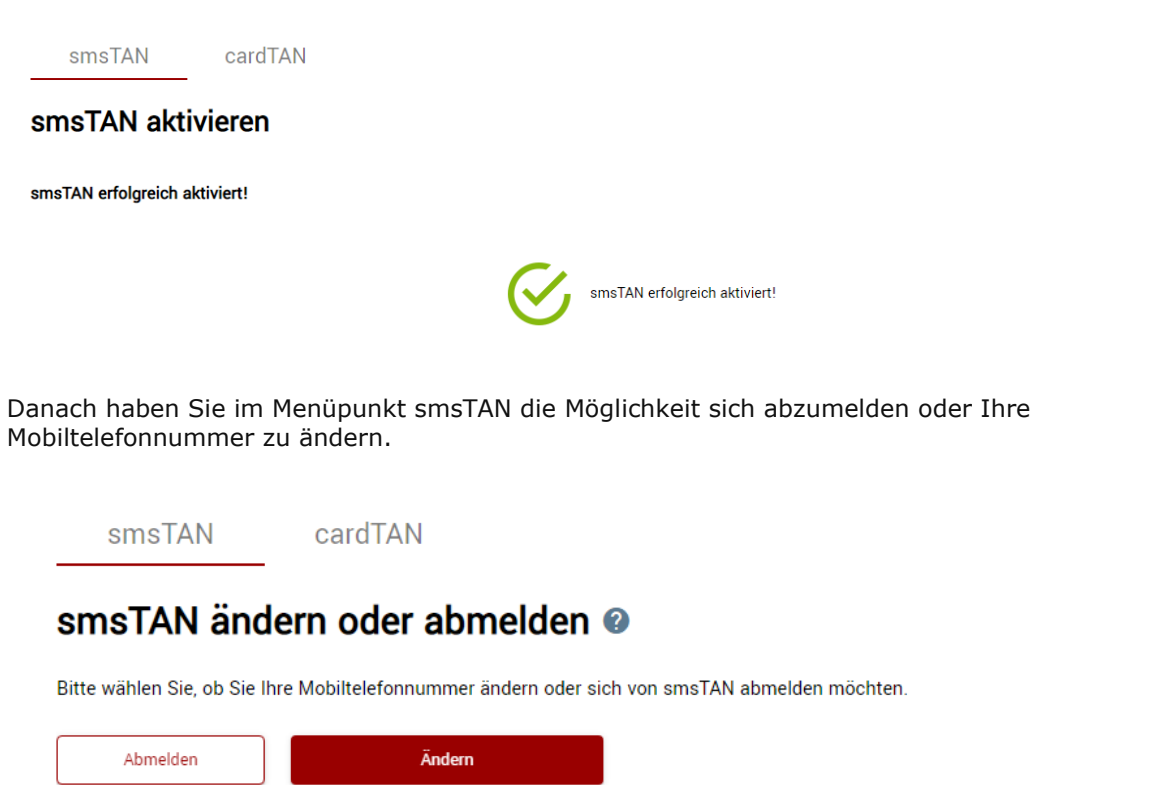

Ab diesem Zeitpunkt können Sie den smsTAN zur Zeichnung im Business Banking MBS verwenden.

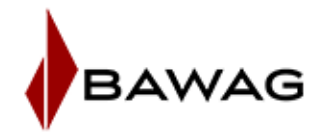

## Änderung der Mobiltelefonnummer:

Wählen Sie im Reiter smsTAN den Menüpunkt "Ändern"

smsTAN cardTAN

## smsTAN ändern oder abmelden @

Bitte wählen Sie, ob Sie Ihre Mobiltelefonnummer ändern oder sich von smsTAN abmelden möchten.

| Abmelden | Ändern |
|----------|--------|
|          |        |

Sie haben die Möglichkeit, entweder mit smsTAN, welcher Ihnen an die noch registrierte Mobiltelefonnummer per SMS gesendet wird zu zeichnen. Eine smsTAN Änderung ist aber auch mit einen anderen von Ihnen registrierten Autorisierungsverfahren möglich.

| smsTAN                  | cardTAN                                   |             |                         |    |
|-------------------------|-------------------------------------------|-------------|-------------------------|----|
| smsTAN är               | ndern                                     |             |                         |    |
| 1. Authentifizierung    | 3                                         |             |                         |    |
| Authentifizieren Sie si | ch bitte:<br>telefonnummer: +43           |             |                         |    |
| 1 Zei                   | chnungsverfahren                          | 2 Zeichnung | 3 Zeichnung abgeschloss | en |
|                         | Wie möchten Sie Ihren Auftrag zeichnen?   |             |                         |    |
|                         | Sie erhalten Ihre TAN auf Ihr Mobiltelefo | on          | SMS<br>•                |    |
|                         | C cardTAN<br>Zeichnung per cardTAN        |             |                         |    |

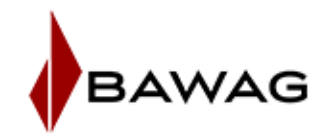

Ergänzen Sie bitte die Maske mit Ihrer Mobiltelefonnummer und die Bestätigung für die Nutzung der Mobiltelefonnummer für die geschäftsbezogene Kommunikation klicken Sie auf Weiter.

# smsTAN ändern

#### 2. Eingabe der Mobiltelefonnummer

Geben Sie hier bitte Ihre gewünschte Mobiltelefonnummer ein.

| Vorwahl *                                 | Mobiltelefonnummer *                                                                                                    |
|-------------------------------------------|----------------------------------------------------------------------------------------------------|
| Mit der Aktir<br>einverstand<br>Kommunika | ierung der Mobiltelefonnummer erkläre ich mich ausdrücklich damit<br>n, dass die BAWAG P.S.K diese Telefonnummer für geschäftsbezogene<br>ion nutzt. |
| Wenn Sie auf 'We                          | ter' drücken, dann wird Ihre alte Mobiltelefonnummer für smsTAN deaktiviert.                                                                         |
|                                           |                                                                                                    |

Sie erhalten eine SMS mit dem Text "Änderung der Mobiltelefonnummer und dem Aktivierungscode für smsTAN.

Diesen geben Sie bitte in das Feld Aktivierungscode ein. Weiters wird noch das Geburtsdatum benötigt.

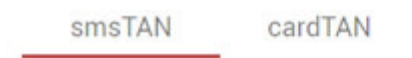

## smsTAN ändern

Abbrechen

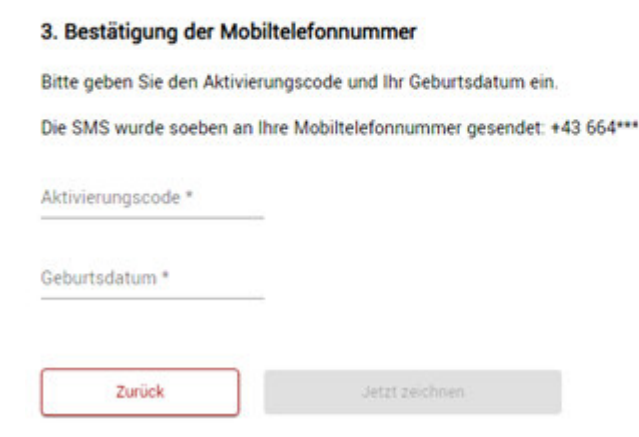

Mit dem Button "jetzt zeichnen" werden die Daten weitergeleitet.

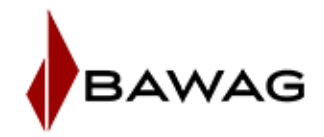

#### smsTAN Abmeldung:

Mit der Aktion "Abmelden" können Sie sich vom smsTAN abmelden.

smsTAN cardTAN

# smsTAN ändern oder abmelden @

Bitte wählen Sie, ob Sie Ihre Mobiltelefonnummer ändern oder sich von smsTAN abmelden möchten.

Abmelden Ändern

Mit dem Button "Abmeldung bestätigen" wird die Abmeldung durchgeführt.

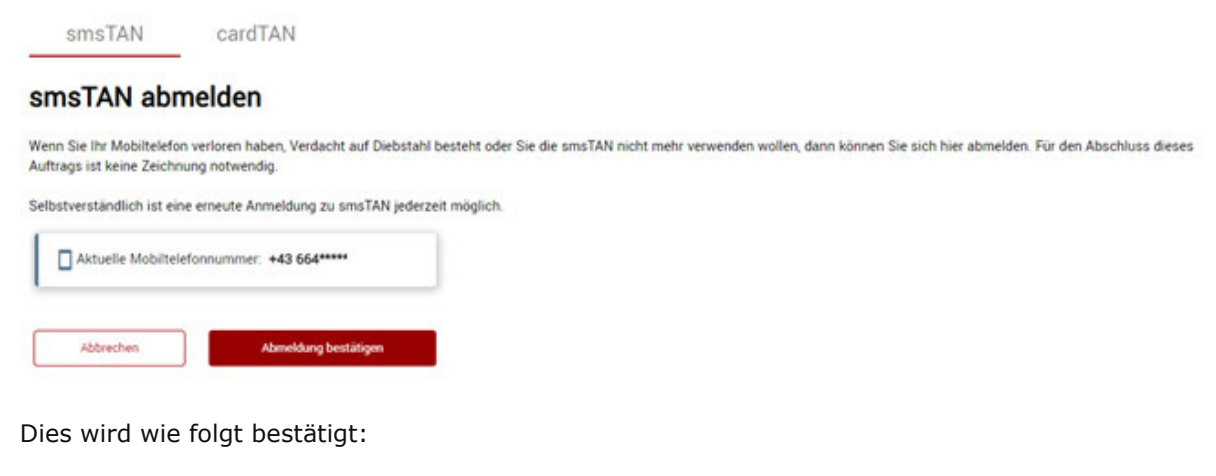

smsTAN cardTAN
\_\_\_\_\_\_smsTAN erfolgreich abgemeldet!

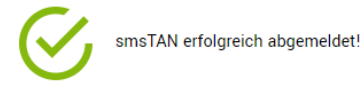

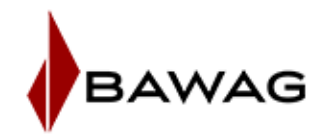

## Das Zeichnen von Aufträgen im MBS Client:

Sie können Ihre Aufträge wie gewohnt im MBS Client erfassen.

Im Menüpunkt Zahlungsverkehr\Auftragsübersicht Reiter "Aufträge unterschreiben" den Button "Unterschreiben und senden" auswählen.

| do es | Unterschreiben               |            |                     |                          | ? <mark>×</mark>     |
|-------|------------------------------|------------|---------------------|--------------------------|----------------------|
| E     | BAWAG P.S.K.                 |            |                     |                          |                      |
| l     | Jnterschreiben Begleitzettel |            |                     |                          |                      |
|       | Verfüger 1                   |            |                     |                          |                      |
|       | Name                         | Verfüger 7 | 🔿 Digitale Signatur | 🕒 Die smsTAN wird für de | n ausgewählten       |
|       |                              |            | cardTAN             | Verfüger bei der nächs   | ten DFU angefordert. |
|       |                              |            | smsTAN              | PIN: *****               | •                    |
|       |                              |            | 🔘 ohne Unterschrift |                          |                      |
|       |                              |            | Ŭ                   |                          |                      |
|       |                              | <u></u>    |                     |                          |                      |

Wählen Sie bitte den gewünschten Verfüger aus und aktvieren Sie den Punkt smsTAN. Durch den Button OK, wird Ihre Anfrage an den Bankrechner geschickt.

Wenn alle Daten in Ordnung sind, wird Ihnen der smsTAN per SMS zugeschickt. Im MBS Client wird Ihnen die positive Beauftragung des Versands angezeigt. Bitte kontrollieren Sie die in der SMS enthaltenen Informationen. Die smsTAN ist nur einmalig verwendbar.

Tragen Sie den PIN und smsTAN in das Feld ein und starten Sie den Sendevorgang.

| BAWAG P.S.K.<br>Unterschreiben Begleitzettel |                                                                          |                                                                                                    |
|----------------------------------------------|--------------------------------------------------------------------------|----------------------------------------------------------------------------------------------------|
| Verfüger 1                                   | Digitale Signatur     O cardTAN     SmsTAN     O ohne Unterschrift     V | Bei smsTAN ist ab sofort zusätzlich die PIN<br>notwendig (näheres siehe Infoicon).     PIN:     SmsTAN: |

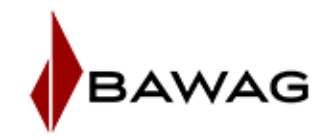

Wenn der smsTAN in Ordnung ist, wird Ihnen im Datenfernübertragungs – Protokoll (DFÜ) die positive Durchführung bestätigt. Die smsTAN ist nur einmalig gültig.

|     |                                 | Onine Celebration of the Celebratic Control of the Celebratic Control of the Celebratic Celebratic |  |  |
|-----|---------------------------------|----------------------------------------------------------------------------------------------------|--|--|
| Kor | Konfiguration Ablauf Auswertung |                                                                                                    |  |  |
|     |                                 | Meldung                                                                                                    |  |  |
| ~   |                                 | BAWAG                                                                                                    |  |  |
| ~   | 0                               | Aufträge                                                                                                    |  |  |
|     | ٥                               | gesendet: SEPA Überweisung EUELBAOM<br>erhalten: 507 - Bestand verbucht                                                                                                    |  |  |
|     | ۲                               | gesendet: Unterschrift(en) für EBZ mit ID EGWT7LPXTON68OMS<br>erhalten: Begleitzettel für ID: EGWT7LPXTON68OMS                                                                                                    |  |  |
| •   | 0                               | Banknachrichten                                                                                                    |  |  |
| •   | 0                               | Währungskurse                                                                                                    |  |  |
| •   | 0                               | Servicedaten                                                                                                    |  |  |
| •   | 0                               | Institutsdaten                                                                                                    |  |  |
| •   | 0                               | Begleitzettel                                                                                                    |  |  |
|     |                                 |                                                                                                    |  |  |
|     |                                 |                                                                                                    |  |  |
| 1   |                                 |                                                                                                    |  |  |

### IHR TECHNISCHER ANSPRECHPARTNER: BUSINESS BANKING MBS SERVICE-LINE

Sollte Ihnen die Installation oder die Benutzung des Business Banking MBS Clients Schwierigkeiten bereiten, nutzen Sie entweder die **ONLINE-Hilfe ([F1]**-Taste in jedem Fenster oder Eingabefeld) oder wenden Sie sich direkt an unsere telefonische **Service Line**:

BAWAG

Tel.: 05 7475 DW -23456 (+43 5 7475 23456) Fax: 05 7475 DW -24680 (+43 5 7475 24680)

Viele nützliche Informationen finden Sie auch in der umfangreichen Wissensdatenbank unter: www.elba.at.